## 5. Objektanlage in HVO2go

- Neueingabe eines Verwaltungsobjektes
  Anlegen eines neuen Objektes mit Tipps zu allen Angaben.
  Beachten Sie die Unterschiede zwischen WEG- und Mietobjekt
- Objekt Wirtschaftsjahr löschen
  Hier können weitere Informationen zum Objekt eingetragen werden

# 5.1 Anlegen eines neuen Objektes

Um ein neuen Objekt anzulegen gehen Sie folgendermaßen vor.

Wählen Sie im Hauptfenster neues Objekt anlegen

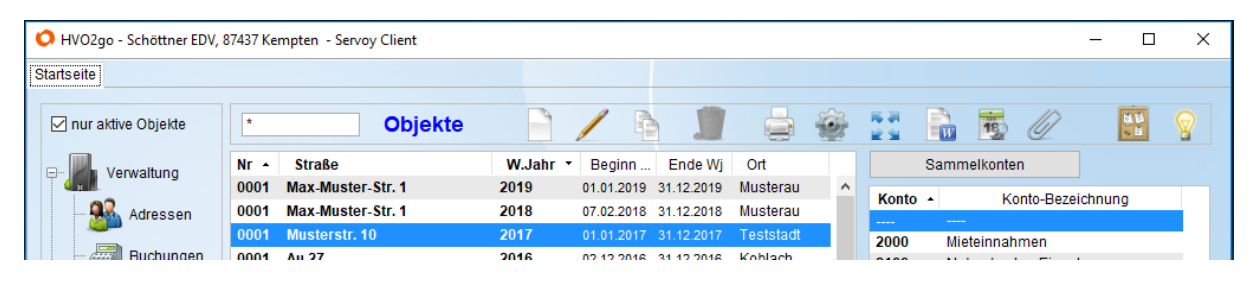

Es öffnet sich das Fenster für die Neueingabe eines Objektes.

| O HVO2go - Schöttner EDV, 87437 Kempten - Servoy Client                | – 🗆 X                     |
|------------------------------------------------------------------------|---------------------------|
| Startseite Objekte                                                     |                           |
| Neues Objekt erfassen                                                  | Objekt löschen            |
| Objekt-Nr.  9999  WJ  2018    Straße  Testobjekt 42  von  06.06.2018   | ☑ Ist das Objekt aktiv?   |
| PLZ / Ort 12345 Wolkenkuckucksheim bis 31.12.2018                      | alt MwSt Ausweisung?      |
| WEG-Verwaltung Miet-Verwaltung Abrechnung Verwaltervertrag Bemerkungen |                           |
|                                                                        |                           |
| WEG-Verwalt. aktiv Zahlungswes                                         | en, Soll/Ist-Vergleich    |
| Abstimmung nach VS                                                     | D                         |
| Lastschrift bü                                                         | ndeln                     |
| Bank                                                                   | /ergl.                    |
| BLZ/Kto                                                                |                           |
| Inhaber Mahnen ab Fehlt                                                | Euro Euro                 |
| IBAN 1. Mahngebühr                                                     | Euro                      |
| BIC 2. Mahngebühr                                                      | Euro                      |
| GlbID 3. Mahngebühr                                                    | Euro                      |
| Zahlungsfrist in T                                                     | Fagen                     |
| Hausgeldfälligke                                                       | eit, wenn nicht monatlich |
| Quartalszahler                                                         | . Monat des Quartals      |
| Halbjahres-Z.                                                          | . Monat des Halbjahres    |
| Jahreszahler                                                           | . Monat des Jahres        |
|                                                                        |                           |
| Speichern Abbrechen                                                    |                           |
| Bereit                                                                 | e                         |

Folgende Beschreibung hilft Ihnen bei den Eingaben...

## Allgemein

## Objekt-Nr.

Geben Sie hier eine Nr. zwischen 1 uns 9999 ein. Objekt-Nummern dürfen nicht doppelt vergeben werden!

### Wirtschaftsjahr

Geben Sie eine sinnvolle Kennung für ein Wirtschaftsjahr ein. Mögliche Eingaben z.B. 2014 oder 2014/2015

### Straße, PLZ und Ort

Geben Sie die Objektadresse ein.

#### **Beginn und Ende**

Tragen Sie das Datum für Beginn und Ende des WJ ein. Es sind problemlos auch Wirtschaftsjahre zu verwalten, die mehr oder weniger als 12 Monate umfassen. Wählen Sie als Beginn-Datum immer den Ersten eines Monats und als Ende-Datum immer den letzten Tag eines Monats.

#### Angaben zum Objekt Einstellungen Aktiv

Das Objekt ist aktiv in der Verwaltung und soll bei Routinen die objektübergreifend arbeiten, mit einbezogen werden. (Soll/Ist-Vergleich, Hausgeldeinzug etc.) Wird der Button deaktiviert, so wird das Objekt/WJ in der Standardansicht ausgeblendet. Im Hauptfenster können Sie über den Button **nur aktive Obj.** die inaktiven Objekte/WJ wieder anzeigen lassen und auch bearbeiten. Einfach den Button deaktivieren.

🗹 nur aktive Objekte

#### Buchen erlaubt / Buchen gesperrt

Ist dieser Button aktiv, können Sie jederzeit Buchungen vornehmen und den Zahlungsverkehr nutzen. Haben Sie den Button auf **Buchen ist gesperrt** gesetzt, dann können Sie keine Buchungen vornehmen.

#### Mehrwertsteuer ausweisen

In diesem Objekt ist MwSt.-Ausweisung erwünscht. Die Aktivierung dieses Buttons bewirkt, dass die Mehrwertsteuer auf den Listen der Abrechnung, Saldenliste, etc. dargestellt wird.

#### Wasser = Warm+Kalt

Aktivieren Sie den Button, wenn die VS 13 + VS 14 in der Summe für Warm- und Kaltwasser für die Abrechnung und WPL verwendet werden sollen. Die Anteile und die zugehörigen Zähler müssen bei jeder Einheit angelegt sein. Die restlichen Felder können Sie auch später noch ergänzen.

#### **WEG-Verwaltung**

#### **WEG-Verwaltung**

Wenn es sich bei dem Objekt um eine WEG-Verwaltung handelt, sollte der Button **WEG-Verwalt.aktiv** aktiv sein.

#### Abstimmung nach VS

Wählen Sie den Verteilerschlüssel aus, nach dem auf der Anwesenheitsliste abgestimmt werden soll. Dies ist erst möglich, wenn das Objekt gespeichert wurde.

#### Bankverbindung für Zahlungsverkehr

Tragen Sie die Bankverbindung der WEG-Verwaltung ein. Diesen benötigen Sie für den Zahlungsverkehr.

#### Kontonummern der Rücklagekonten

Tragen Sie die Kontonummern der Rücklagekonten ein.

#### Hausgeld per LS

Aktivieren Sie **mntl. LS-Einzug**, wenn die Eigentümer dieses Objektes beim Hausgeldeinzug berücksichtigt werden sollen. Damit können Sie z.B. einzelne Objekte aus dem Hausgeldeinzug zu Monatsbeginn ausschließen und den Hausgeldeinzug objektbezogen erst zu Monatsmitte ausführen. Weitere Voraussetzung für Hausgeldeinzug ist, dass bei den betreffenden Eigentümern die Option **LS-Einzug** aktiviert wurde.

## Lastschrift bündeln

Aktivieren Sie **Lastschrift bündeln**, wenn die Lastschriften eines Eigentümers, der mehrere Wohnungen innerhalb eines Objektes besitzt, zu einer einzigen Sammel-Lastschrift verdichtet werden sollen. Diese Einstellung ist dann sinnvoll, wenn z.B. das Hausgeld nicht pro Wohnung mit einer eigenen Lastschrift eingezogen, sondern aus der Summe der Lastschriften eine einzige Sammel-Lastschrift erzeugt werden soll. Dies spart Buchungsgebühren bei der Bank und bläht die Kontoauszüge des Zahlungspflichtigen nicht unnötig auf. Trotz dieser Einstellungen werden die einzelnen Hausgeld-Zahlungen aus dem Buchungsstapel natürlich wieder detailliert wohnungsbezogen verbucht.

## Monatlicher Soll/Ist-Vergleich

Aktivieren Sie **mntl. Soll/ist Vergl.**, wenn das Objekt in den Soll/Ist-Vergleich einbezogen werden soll. Der Soll/Ist-Vergleich kann wahlweise objektbezogen oder objektübergreifend durchgeführt werden. Die Einstellung wirkt nur beim objektübergreifenden Soll/Ist-Vergleich. Ein objektbezogener Soll/Ist-Vergleich ist immer möglich.

#### Mahnen ab Fehlbetrag

Es kann eingestellt werden, ab welcher Differenz zwischen Soll und Ist eine Mahnung erstellt werden soll. Damit lässt sich pro Objekt einstellen, wie hoch die Mahnschwelle liegen soll.

## Mahngebühr

Die Mahnungen werden nach Ausdruck bei jeder betroffenen Einheit hochgezählt. Außerdem wird die Mahngebühr auf Wunsch als außerordentliche Forderung gespeichert, so dass sie im nächsten Soll/Ist-Vergleich eingerechnet wird. Tragen Sie die Mahngebühren für die verschiedenen Mahnstufen ein.

Bei Eingang der Mahngebühr kann diese außerordentliche Forderung direkt aus dem Buchungsprogramm ausgetragen werden.

## Hausgeld-Fälligkeit bei nicht monatlicher Zahlung

Sehr häufig wird das Hausgeld von den Eigentümern monatlich als Vorauszahlung angefordert. Es gibt aber genug Ausnahmen, so dass eine Regelung notwendig wird, in welchen Monaten die Vorauszahlung bei NICHT monatlicher Zahlungsweise per Lastschrift eingezogen wird.

#### Beispiel: Quartalszahler, Halbjahreszahler, Jahreszahler

Außer der monatlichen Zahlungsweise kann bei den Eigentümern als Zahlungsperiode Quartal, Halbjahr oder Jahr eingestellt werden. Die Eintragung im zugehörigen Feld des Objekt-Bank-Fensters legt fest, in welchen Monaten diese NICHT-monatlichen Zahler zur Kasse gebeten werden.

- 2 immer im 2. Monat des Quartals
- **3** immer im 3. Monat des Halbjahres
- 5 Jahreszahler immer im Mai

## **Miet-Verwaltung**

#### **Miet-Verwaltung**

Wenn es sich bei dem Objekt um eine Miet-Verwaltung handelt, sollte der Button Miet-Verwalt.aktiv aktiv sein.

#### Umlageausfallwagnis

Hier tragen Sie den Prozentsatz für das Umlageausfallwagnis ein.

#### Bankverbindung

Tragen Sie die Bankverbindung der Miet-Verwaltung ein. Diese benötigen Sie für den Zahlungsverkehr.

#### Miete/NK per Lastschrift

Aktivieren Sie **mntl. LS-Einzug**, wenn die Mieter dieses Objektes beim Miet-/NK-Einzug berücksichtigt werden sollen. Damit können Sie z.B. einzelne Objekte aus dem Miet-/NK-Einzug zu Monatsbeginn ausschließen und den Einzug objektbezogen erst zu Monatsmitte ausführen. Weitere Voraussetzung für den Miet-/NK-Einzug ist, dass bei den betreffenden Mietern die Option **LS-Einzug** aktiviert wurde.

## LS bündeln

Aktivieren Sie **Lastschrift bündeln**, wenn die Lastschriften eines Mieters, der mehrere Wohnungen innerhalb eines Objektes mietet, zu einer einzigen Sammel-Lastschrift verdichtet werden sollen. Diese Einstellung ist dann sinnvoll, wenn z.B. die Miet-/NK-Zahlungen nicht pro Wohnung mit einer eigenen Lastschrift eingezogen, sondern aus der Summe der Lastschriften eine einzige Sammel-Lastschrift erzeugt werden soll. Dies spart Buchungsgebühren bei der Bank und bläht die Kontoauszüge des Zahlungspflichtigen nicht unnötig auf. Trotz dieser Einstellungen werden die einzelnen Zahlungen aus dem Buchungsstapel natürlich wieder detailliert wohnungsbezogen verbucht.

#### Soll/Ist-Vergleich

Aktivieren Sie **mntl. Soll/Ist Vergl.**, wenn das Objekt in den Soll/Ist-Vergleich einbezogen werden soll. Der Soll/Ist-Vergleich kann wahlweise objektbezogen oder objektübergreifend durchgeführt werden. Die Einstellung wirkt nur beim objektübergreifenden Soll/Ist-Vergleich. Ein objektbezogener Soll/Ist-Vergleich ist immer möglich.

#### Mahnen ab Fehlbetrag

Es kann eingestellt werden, ab welcher Differenz zwischen Soll und Ist eine Mahnung erstellt werden soll. Damit lässt sich pro Objekt einstellen, wie hoch die Mahnschwelle liegen soll.

#### Mahngebühr

Die Mahnungen werden nach Ausdruck bei jeder betroffenen Einheit hochgezählt. Außerdem wird die Mahngebühr auf Wunsch als außerordentliche Forderung gespeichert, so dass sie im nächsten Soll/Ist-Vergleich eingerechnet wird. Tragen Sie die Mahngebühren für die verschiedenen Mahnstufen ein.

Bei Eingang der Mahngebühr kann diese AO-Forderung direkt aus dem Buchungsprogramm ausgetragen werden.

## Abrechnung

#### Wasser- und Wärmekostenabrechnung

Tragen Sie hier die Abrechnungsfirma des Objektes (z.B. ISTA), Objekt- und Kundennummer ein, die Sie beim Heizkostenanbieter haben. Rechts im Fenster befindet sich eine freie Tabelle, die Sie beliebig mit Informationen befüllen können.

#### Wärmedienste Online

Tragen Sie die Telefon-Nr. des Wärmedienstes, Ihre Liegenschafts-Nr. und die Kunden-Nr. unter der Sie beim Wärmelieferanten geführt werden, ein.

#### Ust-Ident-Nr. (EU)

Wenn Ihre Ust-Ident-Nr. eingetragen ist, wird diese auf der Abrechnung und im Einzel-Wirtschaftsplan mit ausgedruckt.

#### Anteile Info für Wärmekosten-Abrechnung

Tragen Sie hier die Anteile für Wärmekosten-Abrechnung ein. Nur zur Information.

#### Verwalterverträge

## Verwaltervertrag / Honorar

Hier haben Sie die Möglichkeit Informationen zum Verwaltervertrag zu hinterlegen.

#### Bemerkung

#### Angaben zur Eigentümerversammlung

Hier können Sie Informationen zur Eigentümerversammlung hinterlegen. Tag der Versammlung, Versammlungsort und Bermerkung. Dies wird in der Anwesenheitsliste berücksichtigt.

## **Freie Informationen**

Im Bereich Bemerkungen, haben Sie wieder die Möglichkeit, Informationen zum Objekt, zur WEG-Verwaltung und zur Mietverwaltung in den freien Tabellen zu hinterlegen. Nach dem Sie alle Daten eingetragen haben, **speichern** Sie die Neueingabe mit dem oder verwerfen Ihre Eingabe indem Sie auf **Abbrechen** klicken.

## Alles was Sie im Objekt hinterlegen, erscheint auch auf dem Ausdruck Objektstammblatt!

Nachdem Sie das Objekt gespeichert haben, erscheint die Abfrage, welche Kontenplan-Vorlage Sie dafür verwenden möchten. (Wie man einen Kontenplan als Vorlage anlegt, wird im Kapitel **Kopiervorlagen** beschrieben)

| 🔘 HVO2go - Schöttner EDV, 87437 Kempten - Servoy Client |                                                 |                    |  |  |  |
|---------------------------------------------------------|-------------------------------------------------|--------------------|--|--|--|
| Startseite Objekte                                      | Kontenrahmen wählen                             |                    |  |  |  |
| Welche Gruppe sol<br>als Vorlage für dies               | l aus dem Stamm-Konter<br>en Objektkontenrahmen | nrahmen<br>dienen? |  |  |  |
| NORMAL                                                  |                                                 | $\sim$             |  |  |  |
| keine                                                   |                                                 |                    |  |  |  |
|                                                         |                                                 |                    |  |  |  |
| MIETOBJEKT                                              |                                                 |                    |  |  |  |
| NORMAL                                                  |                                                 |                    |  |  |  |
| Testkontenplan                                          |                                                 |                    |  |  |  |
|                                                         |                                                 |                    |  |  |  |

Stellen Sie eine Vorlage ein und bestätigen Sie mit OK.

Anschließend wird noch abgefragt, ob Sie dieses Objekt auch für die Dokumentation anlegen möchten.

| Dokume | ntationsobjekt erstellen? X                                                                                                    |
|--------|----------------------------------------------------------------------------------------------------|
| ?      | Zum neuen Verwaltungs-Objekt<br>ist noch kein Dokumentations-Objekt vorhanden.<br>Soll ein Dokumentations-Objekt mit minimalen Daten angelegt werden,<br>damit Sie sofort mit der Dokumentation starten können? |
|        | Ja Nein                                                                                                    |

Wenn Sie auf **Nein** klicken, können Sie die Anlage für die Dokumentation auch zu einem späteren Zeitpunkt nachholen. In der Objektliste wird das Objekt trotzdem angelegt. Klicken Sie auf **Ja**, wird das Objekt nun in der Objektliste und zusätzlich in der Dokumentation angelegt.

# 5.2 Objekt-Wirtschaftsjahr löschen

Nicht mehr benötigte oder versehentlich angelegte Objekt-Wirtschaftsjahre sollten Sie löschen.

| 🗘 HVO2go - Schöttner EDV, | 87437 Kempten - Servoy Client |             |                   |             |       |                   | - 0       | × |
|---------------------------|-------------------------------|-------------|-------------------|-------------|-------|-------------------|-----------|---|
| Startseite                |                               |             |                   |             |       |                   |           |   |
| nur aktive Objekte        | test Objekte                  |             | 6                 | <b>e</b>    |       | 1 👼 🖉             |           | 8 |
|                           | Nr - Straße                   | W.Jahr - Be | ginn Ende Wj      | Ort         | S     | Sammelkonten      |           |   |
|                           | 0001 Musterstr. 10            | 2017 01.01  | 1.2017 31.12.2017 | Teststadt   | Konto | Konto-Bozo        | ichnung   |   |
| Adressen                  | 2017 Fichtestraße 55          | 2017 01.01  | 1.2017 31.12.2017 | Magdeburg   | Romo  |                   | actinuity |   |
|                           | 9999 Testobjekt 42            | 2018 06.00  | 5.2018 31.12.2018 | Wolkenkucku | 2000  | Mieteinnahmen     |           |   |
| Buchungen                 |                               |             |                   |             | 2100  | Nebenkosten-Einna | hmen      |   |
| Dafür klicken Sie         | auf Obiekt bearbeite          | en 🥖        |                   |             |       |                   |           |   |

| O HVO2go - Schöttner EDV, 87437 Kempten - Servoy Client                |                |                       | – 🗆 X                   |  |  |
|------------------------------------------------------------------------|----------------|-----------------------|-------------------------|--|--|
| Startseite Objekte                                                     |                |                       |                         |  |  |
| Objekt: 9999, 2018, Testobjekt 42                                      |                |                       | Objekt löschen          |  |  |
| Objekt-Nr. 9999 WJ 2018<br>Straße Testobjekt 42                        | von 06.06.2018 | ✓ Buchen ist gesperrt | ☑ Ist das Objekt aktiv? |  |  |
| PLZ / Ort 12345 Wolkenkuckucksheim                                     | bis 31.12.2018 | Wasser = Warm+Kalt    | MwSt Ausweisung?        |  |  |
| WEG-Verwaltung Miet-Verwaltung Abrechnung Verwaltervertrag Bemerkungen |                |                       |                         |  |  |

Klicken Sie auf **Objekt löschen.** Es öffnet sich ein Fenster, indem Sie einige Einstellungen vornehmen müssen, bevor das Objekt endgültig gelöscht werden kann.

| O HVO2go - Schöttner EDV, 87437 Kempten - Servoy Client                                              |                                     |               |           |  |  |  |
|----------------------------------------------------------------------------------------------------|-------------------------------------|---------------|-----------|--|--|--|
| Startseite                                                                                           | Objekte                             | Objekt lösche | n         |  |  |  |
| Ohne eine Datensicherung ist die Wiederherstellung des Obje<br>nicht mehr möglich!                   |                                     |               |           |  |  |  |
| Haben Sie                                                                                            | e inre Dat                          | en gesichert? |           |  |  |  |
| 🗹 Ja,                                                                                                | ich habe                            | meine Daten   | gesichert |  |  |  |
| Zum aktuellen Objekt sind noch Zahlungen vorhanden!<br>(Daueraufträge, Überweisungen, Lastschriften) |                                     |               |           |  |  |  |
| Zahlungen ansehen / drucken                                                                          |                                     |               |           |  |  |  |
| Möchten Sie das Objekt und alle dazugehörigen Verknüpfungen<br>wirklich endgültig löschen?           |                                     |               |           |  |  |  |
| JA, ich will!                                                                                        |                                     |               |           |  |  |  |
| (Zum Bestätigen geben Sie bitte 'JA, ich will!' ein)                                                 |                                     |               |           |  |  |  |
| Ob                                                                                                   | Objekt löschen Objekt nicht löschen |               |           |  |  |  |
|                                                                                                    |                                     |               |           |  |  |  |

Wenn keine Daueraufträge, Überweisungen und Lastschriften zu dem Objekt existieren, dann ist die Schaltfläche **Zahlungen ansehen/drucken** deaktiviert. Sollten aber Daueraufträge, Überweisungen und Lastschriften zu dem Objekt vorliegen, dann ist diese Schaltfläche aktiviert.

Klicken Sie dann auf **Zahlungen ansehen/drucken**, werden Ihnen alle Zahlungen zu diesem Objekt angezeigt und Sie können entscheiden, ob Sie diese noch benötigen.

| JasperViewer | 1 DDN QQ                                         | 100% 🔻                                                          |                         |   |
|--------------|--------------------------------------------------|-----------------------------------------------------------------|-------------------------|---|
|              | Liste der Zahlungs<br>Objekt 3000 - Böckelstraße | s <b>aufträge</b><br>13, 87452 Altusried / Wirtschaftsjahr 2014 | Datum: 10.02.2014 15:16 | Î |
|              | Überweisunge WEG                                 | Konto 6930445604                                                |                         |   |
|              | Zahlungsempfänger:                               | Hausmeister-Service                                             | 245,78                  |   |
|              | Rechnung 12345                                   | G-Kto: 1120.000                                                 | Hausmeister (§35a)      | E |
|              | Gartenarbeiten                                   | usmeister (§35a)                                                |                         |   |
|              | null                                             | Lastschrift                                                     | Termin: 10.02.2014      |   |
|              |                                                  | Summe Ü                                                         | berweisungen 245,78     |   |

Sind Sie sich sicher, dass Sie diese Zahlungsaufträge nicht mehr benötigen, dann tippen Sie zur Bestätigung der Löschung **JA**, ich will! in der leeren Zeile ein und bestätigen mit **Objekt löschen**.

| Ο HVO2go - Schöttner EDV, 87437 Kempten - Servoy Client                                              |            |              |       |         |           |      |
|----------------------------------------------------------------------------------------------------|------------|--------------|-------|---------|-----------|------|
| Startseite                                                                                           | Objekte    | Objekt lösch | nen   |         |           |      |
| Ohne eine Datensicherung ist die Wiederherstellung des Obje<br>nicht mehr möglich!                   |            |              |       |         |           |      |
| Haben Sie                                                                                            | e Ihre Dat | en gesichert | ?     |         |           |      |
| 🗹 Ja,                                                                                                | ich habe   | meine Dater  | n ges | sichert |           |      |
| Zum aktuellen Objekt sind noch Zahlungen vorhanden!<br>(Daueraufträge, Überweisungen, Lastschriften) |            |              |       |         |           |      |
| Zahlungen ansehen / drucken                                                                          |            |              |       |         |           |      |
| Möchten Sie das Objekt und alle dazugehörigen Verknüpfungen<br>wirklich endgültig löschen?           |            |              |       |         |           |      |
| JA, ich will!                                                                                        |            |              |       |         |           |      |
| (Zum Bestätigen geben Sie bitte 'JA, ich will!' ein)                                                 |            |              |       |         |           |      |
| Ot                                                                                                   | ojekt lösc | hen          |       | Objekt  | nicht lös | chen |
|                                                                                                    |            |              |       |         |           |      |

Danach erhalten Sie eine Meldung am Bildschirm, dass das Objekt endgültig gelöscht wurde.

| Objekt e | rfolgreich gelöscht X                                              |   |
|----------|--------------------------------------------------------------------|---|
| ▲        | Das Objekt wurde mit allen zugehörigen Daten erfolgreich gelöscht. | 2 |
|          | ОК                                                                 |   |